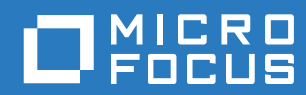

# PlateSpin Forge® 11.3 升级指南

2018年4月

#### 法律声明

有关法律声明、商标、免责声明、担保、出口和其他使用限制、美国政府权限、专利政策以及 FIPS 合规性的信息,请参见 https://www.microfocus.com/about/legal/。

#### 版权所有 © 2018 NetIQ Corporation (Micro Focus 旗下公司)。保留所有权利。

#### 许可证授予

为 PlateSpin Forge 11 或更高版本购买的许可证不能用于 PlateSpin Forge 3.3 或先前版本。

# 目录

### 关于本书和库

| 将 Pl | ateSpin Forge 服务器从版本 11.2 升级到版本 11.3                           | ' |
|------|----------------------------------------------------------------|---|
| 1.1  | 升级选项                                                           | , |
|      | 1.1.1 设备版本 3                                                   | , |
|      | 1.1.2 设备版本 4                                                   | 5 |
| 1.2  | 升级要求                                                           | ; |
| 1.3  | 升级 Platespin Forge 之前                                          | ) |
|      | 1.3.1 下载设置实用程序                                                 | ) |
|      | 1.3.2 暂停复制日程表                                                  | ) |
|      | 1.3.3 备份 Forge 管理虚拟机                                           | ) |
|      | 1.3.4   在升级前备份自定义 Linux blkwatch 驱动程序.......................10 | ) |
| 1.4  | 升级过程                                                           |   |
| 1.5  | 升级后任务                                                          | 2 |

# 关于本书和库

本《升级指南》提供有关升级 PlateSpin Forge 软件的信息。

#### 目标受众

本文档专为负责维护 PlateSpin Forge 设备和软件的 IT 管理员提供。

#### 其他文档

有关本指南的最新版本和此版本的其他 PlateSpin Forge 文档资源,请访问 PlateSpin Forge 文档 (https://www.netiq.com/documentation/platespin-forge-11-3/) 网站。

除了英语版本外,我们还提供了以下国家语言的联机文档:简体中文、繁体中文、法语、德语、日语和西班牙语。

#### 联系 Micro Focus

我们的目标是提供满足您的需要的文档。如果您有关于文档改进的建议,可发送电子邮件至 Documentation-Feedback@microfocus.com。

如果遇到特定的产品问题,请通过 https://www.microfocus.com/support-and-services/ 联系 Micro Focus 客户关怀部门。

可从多种来源获取其他技术信息或建议:

- ◆ 产品文档、知识库文章和视频: https://www.microfocus.com/support-and-services/
- ◆ 有关高可用性和灾难恢复的 Micro Focus 社区网页: https://forums.novell.com/forumdisplay.php/ 1870-HIGH-AVAILABILITY-DISASTER-RECOVERY

# 1 将 PlateSpin Forge 服务器从版本 11.2 升 级到版本 11.3

本《*升级指南*》介绍了如何在现有 PlateSpin Forge 11.2 设备版本 3 系统上将 PlateSpin Forge 服务 器软件从 PlateSpin Forge 11.2 升级到 PlateSpin Forge 11.3。

- 第 1.1 节 " 升级选项 " (第 7 页)
- 第 1.2 节 " 升级要求 " ( 第 8 页 )
- 第 1.3 节 " 升级 Platespin Forge 之前 " (第 9 页)
- 第 1.4 节 "升级过程" (第 11 页)
- 第 1.5 节 "升级后任务"(第 12 页)

## 1.1 升级选项

PlateSpin Forge 11.3 提供了两种从 PlateSpin Forge 11.2 设备版本 3 升级的路径。此部分介绍升级选 项。

- 第 1.1.1 节 "设备版本 3" (第 7 页)
- ◆ 第 1.1.2 节 " 设备版本 4" (第 8 页)

## 1.1.1 设备版本 3

您可以使用 PlateSpin Forge 11.3 安装文件在您现有的 PlateSpin Forge 11.2 设备版本 3 上升级 PlateSpin Forge 服务器。此升级方法仅更新 PlateSpin Forge 服务器软件,不会升级其他组件。现有 系统的所有许可证都会转给升级后的系统。

|                            | 设备版本 3 的许可证                                       |  |
|----------------------------|---------------------------------------------------|--|
| 产品                         | PlateSpin Forge                                   |  |
| PlateSpin Forge 管理 VM 主机   | VMware ESXi 5.5                                   |  |
| PlateSpin Forge 管理 VM 操作系统 | Microsoft Windows Server 2012 R2 Standard Edition |  |
| PlateSpin 数据库              | Microsoft SQL Server 2014 Standard Edition        |  |

表 1-1 PlateSpin Forge 设备版本 3 的许可证

此升级方法提供 PlateSpin Forge 服务器的所有增强功能。不过,由于 VMware 主机运行的是 VMware ESXi 5.5,因此您无法保护运行 Microsoft Windows Server 2016 的工作负载。如需保护 Windows Server 2016 工作负载,请考虑使用设备版本 4 升级路径。 **注释:** 针对运行 Microsoft Windows Server 2016 的 VM, VMware 需要 VMware ESXi 6.0 或更高版本。

### 1.1.2 设备版本 4

PlateSpin Forge 11.3 设备版本 4 随附 VMware ESXi 6.5 Update 1 作为虚拟化主机。设备版本 4 包含 VMware ESXi 6.5 的许可证。此解决方案提供了 PlateSpin Forge 服务器的所有增强功能,可让您保 护 Windows Server 2016 工作负载。

**注释:** 针对运行 Microsoft Windows Server 2016 的 VM, VMware 需要 VMware ESXi 6.0 或更高版本。

您可以使用 PlateSpin Forge 11.3 现场升级 / 重构建包将支持的 Forge 型号升级到 PlateSpin Forge 11.3 设备版本 4。 PlateSpin Forge 服务器软件和 VMware 主机都必须升级。您需要 VMware 主机的 替换许可证。请联系 Micro Focus 客户关怀获取重构建包和 VMware 6.5 许可证。有关支持的 Forge 型号列表及重构建指导,请参见 《PlateSpin Forge 11.3 现场重构建指南》。

|                            | 设备版本 4 的许可证                                       |  |
|----------------------------|---------------------------------------------------|--|
| 产品                         | PlateSpin Forge                                   |  |
| PlateSpin Forge 管理 VM 主机   | VMware ESXi 6.5                                   |  |
| PlateSpin Forge 管理 VM 操作系统 | Microsoft Windows Server 2012 R2 Standard Edition |  |
| PlateSpin 数据库              | Microsoft SQL Server 2014 Standard Edition        |  |

表 1-2 PlateSpin Forge 设备版本 4 的许可证

## 1.2 升级要求

要在设备版本 3 上将 PlateSpin Forge 服务器软件升级到 PlateSpin Forge 11.3,必须已安装 PlateSpin Forge 11.2 设备版本 3 (已应用或未应用热修复或现场增补程序)。不支持其他直接升级路 径。

**注释:** 有关从 PlateSpin Forge 11.1 设备版本 3 升级到 PlateSpin Forge 11.2 设备版本 3 的信息,请 参见 *《PlateSpin Forge 11.2 升级指南》*(https://www.netiq.com/documentation/platespin-forge-11-2/ forge\_upgrade/)。

如果您当前使用的是 Platespin Forge 4 设备版本 2 或较早版本,则必须先将系统升级到 PlateSpin Forge 11.0 设备版本 3,然后再应用软件更新以进行增量升级。参见:

 PlateSpin Forge 11.0 升级指南 (https://www.netiq.com/documentation/platespin-forge-11/ forge\_upgrade/)

根据当前使用的 Forge 版本,您可能需要按照增量升级路径来升级。请参见"升级路径"(https://www.netiq.com/documentation/platespin-forge-11/forge\_upgrade/data/b1agcbcd.html),然后根据需要按照升级指导进行操作。

- PlateSpin Forge 11.1 升级指南 (https://www.netiq.com/documentation/platespin-forge-11/)
- *PlateSpin Forge 11.2 升级指南* (https://www.netiq.com/documentation/platespin-forge-11-2/ forge\_upgrade/)

## 1.3 升级 Platespin Forge 之前

升级 PlateSpin Forge 服务器软件之前,请务必先执行表 1-3 中的先决任务,以准备好 PlateSpin Forge 环境。

| 状态 | 先决任务                                                                    | 注释                                                                                                    |
|----|-------------------------------------------------------------------------|----------------------------------------------------------------------------------------------------|
|    | 1. 下载 PlateSpinForgeSetup-11.3.0.xxx.exe 文件,然后将<br>其复制到 Forge 管理 VM。    | <b>请参见</b> 第 1.3.1 节 " 下载设置实用<br>程序 " (第 9 页)。                                                                                                    |
|    | <ol> <li>暂停所有受保护工作负载的复制日程表,并确保没有正<br/>在运行的复制进程。</li> </ol>              | <b>请参见</b> 第 1.3.2 节 " 暂停复制日程<br>表 " (第 10 页)。                                                                                                    |
|    | <ol> <li>记下控制服务器默认行为的任何自定义 PlateSpin 配置<br/>参数。升级之后需要还原这些设置。</li> </ol> |                                                                                                    |
|    | 4. 建立一个虚拟机快照作为恢复点来备份 Forge 管理<br>VM。                                    | <b>请参见</b> 第 1.3.3 节 " 备份 Forge 管<br>理虚拟机 " (第 10 页)。                                                                                                    |
|    | 5. 备份自定义 Linux blkwatch 驱动程序。升级后需要再次<br>上载这些驱动程序。                       | <b>请参见</b> 第 1.3.4 节 " 在升级前备份<br>自定义 Linux blkwatch 驱动程序 "<br>(第 10 页)。                                                                                                    |
|    | 6. 确保已安装 .NET Framework 4.5.2。                                          | 请参见 Microsoft .NET Framework<br>4.5.2 (脱机安装程序) (https://<br>support.microsoft.com/en-us/help/<br>2901907/microsoft-net-framework-<br>4-5-2-offline-installer-for-windows-<br>server-201)。 |

#### 表 1-3 准备升级 PlateSpin Forge 服务器的核对清单

## 1.3.1 下载设置实用程序

要执行升级,您必须使用 PlateSpin Forge 安装实用程序 (PlateSpinForgeSetup-11.3.0.xxx.exe)。该升级 会从您之前的安装中导出数据然后导入。 Patch Finder 网站 (https://dl.netiq.com/patch/finder/ #bu=netiq&familyId=28603) 上的 *PlateSpin Forge 设备升级包*中提供了此实用程序。

- 1 转到 Patch Finder 网站 (https://dl.netiq.com/patch/finder/#bu=netiq&familyId=28603), 然后使用 客户用户身份凭证登录。
- **2** (视情况而定)如未预选 PlateSpin Forge,请选择 PlateSpin Forge 产品和版本,然后单击 Search (搜索)。
- **3** 在搜索结果中,找到并展开 Platespin Forge 11.3,然后单击 Platespin Forge Appliance Upgrade Kit (Platespin Forge 11.1 设备升级包)。
- 4 在 "Download Description" (下载说明)页面上,单击 proceed to download (继续下载)。

- **5** 在完整的列表中,找到 PlateSpinForgeSetup-11.3.0.xxx.exe 实用程序,然后单击文件名旁边的 download (下载)。
- 6 将文件保存到您的计算机上。
- 7 当您准备好开始升级时,将此文件复制到 Forge VM 中。

## 1.3.2 暂停复制日程表

在创建快照或启动 PlateSpin Forge 升级软件之前,请执行以下过程来暂停 PlateSpin 服务器保护的工 作负载的复制安排,并确保没有复制正在运行。您可以等待正在进行的复制彻底完成,或者将它们中 止。

- 1 登录 PlateSpin Forge Web 界面。
- 2 在工作负载中, 依次单击全选、暂停安排和执行, 开始暂停安排的所有复制。
- 3 在"工作负载"页面中,确保受保护工作负载的日程表状态为已暂停。
- **4** 在"工作负载"页面中,确保每个受保护工作负载的复制状态均为**空闲**。等待所有正在进行的复制完成,或者将正在运行的操作中止。

如果在升级之前未执行此任务,升级软件将在执行软件升级之前自动检测正在运行的作业,并提 示您在继续下一步之前执行该任务。仅当每个工作负载的复制状态都是**空闲**时,您才可以继续执 行升级过程。

## 1.3.3 备份 Forge 管理虚拟机

建议您在升级前对 Forge 管理 VM 拍摄一个虚拟机快照来保留它的数据,以防发生电力故障或其他问题。请使用 VMware 客户端拍摄快照。请参见 《*PlateSpin Forge 用户指南*》中的 " 在设备主机上管 理 Forge VM 的快照 "。

1 在 PlateSpin Forge Web 界面的"工作负载"页面中,暂停复制日程表,并确保没有正在运行的 复制进程。请参见第 1.3.2 节"暂停复制日程表"(第 10 页)。

这可确保快照中不会保存未完成的复制。

- 2 使用 vSphere Client 访问设备主机。
- 3 使用标准的 Windows 过程关闭虚拟机 (开始 > 关机)。 让服务器正常关闭。
- 4 在左侧的"库存"面板中,右键单击 PlateSpin Forge 管理虚拟机 项目并选择快照 > 拍摄快照。
- 5 键入快照的名称和说明,然后单击确定。
- 6 当快照完成后,打开 Forge 管理 VM。

Forge 管理 VM 的快照会保留 Forge 管理数据以及驻留于 PlateSpin Forge 服务器中的 Microsoft SQL Server 数据库文件。当您需要回滚时,就可以使用该快照。

## 1.3.4 在升级前备份自定义 Linux blkwatch 驱动程序

在升级期间, PlateSpin Protect 安装程序将重写您先前添加到 PlateSpin Protect 的自定义 Linux blkwatch 驱动程序。请考虑在升级前保存自定义 Linux blkwatch 驱动程序的副本。

- 1 以管理员用户身份登录 PlateSpin 服务器主机。
- 2 导航到 PlateSpin 应用程序的安装目录,例如 C:\Program Files\PlateSpin Protect Server\。

- **3** 打开 .\Packages\9D470BFF-E30F-4015-83D8-4D308A8C8B1B\ 文件夹, 并将此文件夹中的 1.package 文件复制到某个临时目录。
- 4 将 1.package 重命名为扩展名为 .zip 的文件 (1.zip), 然后将该文件的内容解压缩到此临时目录。
- 5 将 CustomKernel\* 内容保存到另一个临时位置。

按升级过程(第11页)中所述继续进行升级。

升级后,您应该再次上载将来迁移所需的所有自定义 Linux blkwatch 驱动程序。请参见知识库文章 7005873 (https://www.netiq.com/support/kb/doc.php?id=7005873)。

## 1.4 升级过程

在升级过程中,安装程序将自动从先前的安装中导出然后重新导入数据。

要升级 PlateSpin Forge 产品:

- 1 执行第 1.3 节 " 升级 Platespin Forge 之前 " (第 9 页)中的任务,进行软件升级准备工作。
- 2 在 PlateSpin Forge 管理 VM 上,以管理员用户身份运行 PlateSpinForgeSetup-11.3.0.xxx.exe 安装 实用程序,然后按屏幕指导操作。
  - 确保在服务器安装期间出现提示时选择保存数据选项。
  - 必须为 SQL Server 系统管理员用户 (sa) 提供有效的身份凭证,才能升级 PLATESPINDB 数据库实例的纲要。默认情况下,安装程序会将鉴定类型设置为 SQL 鉴定,并会指定默认口令(已遮盖)。如果您之前已为此用户设置自定义口令,请务必设置相应的鉴定类型(Windows 或 SQL)并指定您的自定义口令。

**注释:**如果复制作业仍在运行,验证进程可能会起动"检测到正在运行的作业"对话框。如果某些作业已中止但系统未正确检测到该状态,也可能会显示此提示。您必须等待所有操作执行完毕,或中止正在运行的操作。当所有复制作业均已空闲后,在安装对话框中选择是-继续安装,然后单击下一步。

- 3 校验 PlateSpin Forge 软件是否已升级到 11.3 版:
  - 3a 登录 PlateSpin Forge Web 界面。

如果您无法访问登录页面,则表示升级可能失败。校验 Forge 管理 VM 是否已启动、 PlateSpin 服务器是否在运行、网络连接是否正常,然后重试登录。如果您仍然无法访问登录页面,则表示升级失败。跳到步骤 5。

**3b** 单击关于查看版本号。在"关于"页面中,软件版本应该为 11.3.0.xxx, 其中 xxx 表示所安装 版本的内部版本号。

如果版本号显示为较低版本,则可能是因为浏览器超速缓存有问题。清除浏览器超速缓存, 关闭浏览器再重启动,然后再次尝试查看版本号。如果版本仍为旧版本,则表明升级失败。 跳到步骤 5。

4 校验升级后是否已成功重新导入受保护工作负载数据。在 Platespin Forge Web 界面中单击工作 负载,然后人工确认应该存在的工作负载是否存在。

如果受保护工作负载不存在,则表明部分或整个升级过程失败。

- 5 如果步骤 3 中的测试表明软件升级失败,或者您在执行步骤 4 时无法重新导入数据,请恢复到 Forge 管理 VM 的备份快照,然后尝试重新升级。
- 6 软件成功升级后,继续第1.5节"升级后任务"(第12页)。

## 1.5 升级后任务

升级 PlateSpin Forge 软件后,必须执行以下任务来恢复 PlateSpin 服务器的正常操作:

- 1 登录 PlateSpin Forge Web 界面。
- 2 单击工作负载,然后在"工作负载"页面中检查有无任何暂停的复制安排。尤其是,查找为自动 升级保护合同(使用该产品早期版本中基于块的旧组件)而生成的任务(特定工作负载保护事件及可选命令)。这需要重引导受保护的工作负载。
- 3 在 PlateSpin 配置中重新应用所需的配置设置,网址如下:

https://PlateSpin 服务器 /platespinconfiguration/

4 校验升级后的 PlateSpin 服务器是否有适用于工作负载的预编译 blkwatch (Forge 支持的 Linux 发行套件)驱动程序。请参见《*用户指南*》中的 "Forge 支持的 Linux 发行套件"。 您应该再次上载升级前在在升级前备份自定义 Linux blkwatch 驱动程序 (第 10 页)中备份的任何自定义 Linux blkwatch 驱动程序,以供将来迁移时使用。

如果没有预编译的 blkwatch 驱动程序,您可以按照知识库文章 7005873 (https://www.netiq.com/support/kb/doc.php?id=7005873) 中的步骤创建一个自定义驱动程序。

- 5 在 Platespin Forge Web 界面中, 依次单击全选、继续安排和执行, 以继续完成安排的所有复制。
- 6 校验 PlateSpin 服务器和复制是否正常运行。
- **7**(可选)使用 VMware 客户端程序去除代表 Platespin Forge 11.3 恢复点的快照,即您在第 1.3.3 节 " 备份 Forge 管理虚拟机 " (第 10 页)中创建的快照。
  - 7a 在左侧的 " 库存 " 面板中,右键单击 PlateSpin Forge 管理虚拟机 项目并选择快照 > 快照管理器。
  - 7b 在虚拟机状态的树表示法显示中,选择某个快照,然后单击去除。
- 8 (可选,建议执行)如果以前没有为 SQL 系统管理员用户 (sa) 设置自定义口令,现在请考虑设置一个安全口令。

请参见《PlateSpin Forge 用户指南》中的"修改 SQL Server 系统管理员用户的口令"。